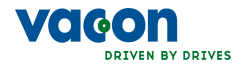

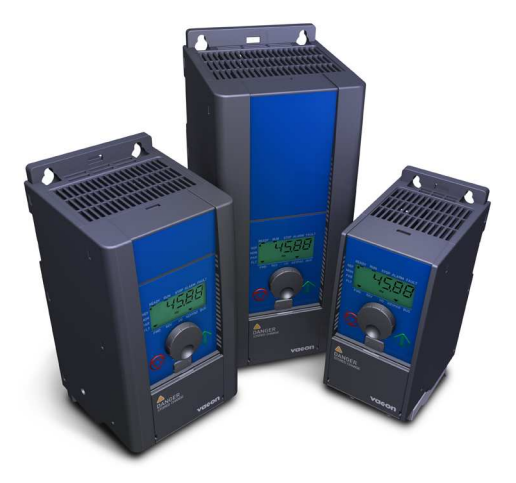

# INSTRUKCJA SKRÓCONA VACON 10

Niniejsza instrukcja skrócona zawiera niezbedne informacje do szybkiej instalacji i zaprogramowania przemiennika częstotliwości Vacon 10. Przed uruchomieniem przemiennika czestotliwości należy pobrać i przeczytać Instrukcje Użytkownika Vacon 10 dostępną na stronie: www.vacon.com -> Support & Downloads

# 1. BEZPIECZEŃSTWO

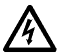

### INSTALACJE ELEKTRYCZNA MOŻE WYKONAĆ WYŁĄCZNIE ELEKTRYK POSIADAJĄCY ODPOWIEDNIE KWALIFIK ACIE!

Niniejsza skrócona instrukcja obsługi zawiera wyraźnie zaznaczone ostrzeżenia, które maja na celu zapewnienie Twojego osobistego bezpieczeństwa oraz aby uniknąć niezamierzonych uszkodzeń innych podłaczonych urzadzeń.

### Proszę o uważne przeczytanie poniższych ostrzeżeń:

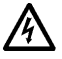

Po podłączeniu przemiennika częstotliwości Vacon 10 do sieci elementy wewnetrzne modułu mocy posiadają potencjał sieci zasilającej. Jest to napięcie niebezpieczne, mogące spowodować poważne obrażenia lub śmierć.

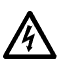

W załączonym do sieci przemienniku zaciski silnika U, V, W (T1, T2, T3) oraz -/+ do podłączenia rezystora hamowania są pod napieciem nawet wówczas, gdy silnik nie pracuje.

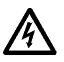

Zaciski WE/WY sterujących są izolowane galwanicznie od zasilania. Jednak zaciski wyjść przekaźnikowych moga znajdować się pod niebezpiecznym napięciem nawet wówczas, gdy przemiennik Vacon 10 odłaczony jest od sieci zasilajacej.

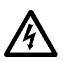

W przemiennikach częstotliwości Vacon 10 doziemny prąd upływu przekracza 3,5mA AC. Zgodnie z normą EN61800-5-1, musi zostać zapewnione połączenie wzmocnionego uziemienia ochronnego. Patrz Rozdział 7!

W przypadku, gdy przemiennik stanowi część wyposażenia maszyny, jej producent jest odpowiedzialny za zastosowanie do przemiennika wyłącznika głównego (EN 60204-1).

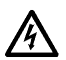

Jeśli Vacon 10 zostanie odłączony od zasilania podczas pracy silnika, pozostaje zasilany jeśli silnik jest napędzany przez maszynę robocza. W tym przypadku silnik pracuje jako generator zasilając przemiennik częstotliwości.

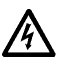

Po wyłączeniu zasilania przemiennika czestotliwości należy odczekać do momentu zatrzymania wentylatora chłodzącego oraz zgaśnięcia diodowych wskaźników na panelu. Następnie odczekać 5 minut i dopiero wtedy rozpocząć prace.

Silnik może wystartować automatycznie po wystąpieniu usterki jeśli aktywna jest funkcja autorestartu.

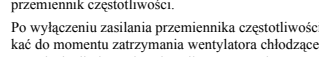

### 2. INSTALACJA

### 2.1 Montaż

Przemiennik Vacon 10 można zamontować na dwa sposoby: za pomocą śrub lub na szynie DIN.

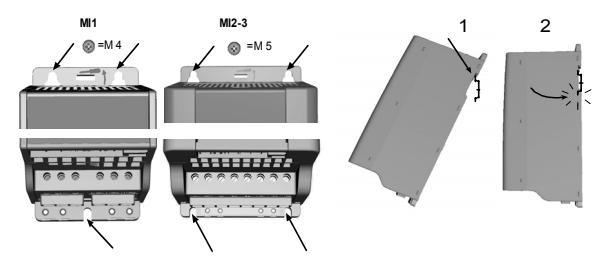

Rysunek 1: Montaż za pomocą śrub (lewy) i na szynie DIN(prawy)

UWAGA! Sprawdzić wymiary montażowe na tylnej ściance przemiennika. Pozostawić wolną przestrzeń powyżej (100 mm) oraz poniżej (50 mm) Vacon 10 aby zapewnić prawidłowe chłodzenie!

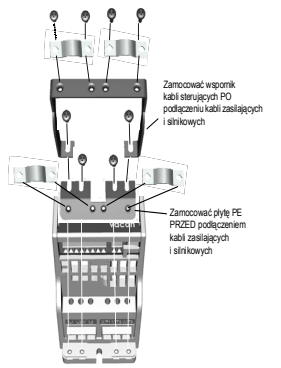

Rysunek 2: Montaż płyty uziemiającej PE i wspornika kabli sterujących

24-godzinne wsparcie techniczne +358 (0)40 837 1150 • Email: vacon@vacon.com

### 2.2 Okablowanie i połączenia

### 2.2.1 Okablowanie elektryczne

Uwaga! Moment dokręcenia śrub zacisków kablowych: 0.5 - 0.6 Nm

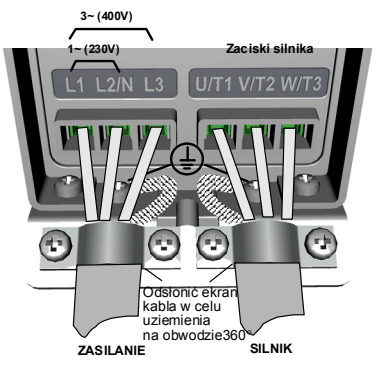

Rysunek 3: Podłączenie kabli w Vacon 10, wielkość MI1

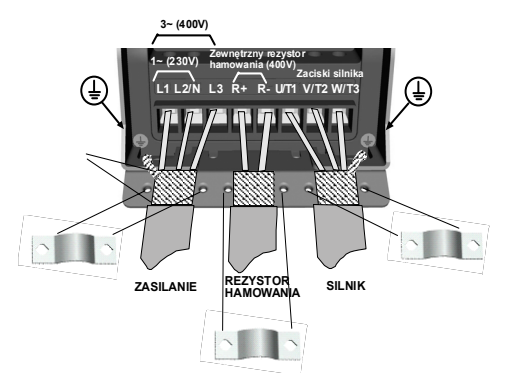

Rysunek 4: Podłączenie kabli w Vacon 10, wielkość MI2 - MI3

### 2.2.2 Okablowanie sterujące

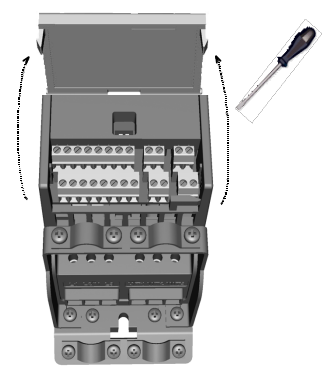

Rysunek 5: Otworzyć osłonę kabli sterujących

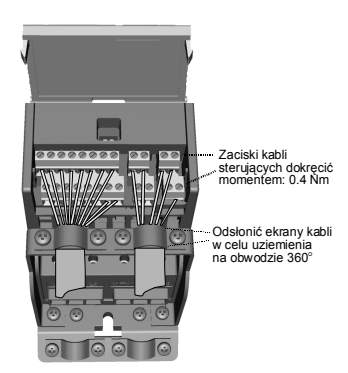

Rysunek 6: Podłączyć kable sterujące. Patrz następna strona!

24-godzinne wsparcie techniczne +358 (0)40 837 1150 • Email: vacon@vacon.com

### 3. WE/WY STERUJĄCE

|            | Zacisk         |                          | Sygnał                         | Ustawienie fabrycz.                 | Opis                                                    |
|------------|----------------|--------------------------|--------------------------------|-------------------------------------|---------------------------------------------------------|
| ┍╼┻┷       | 1              | +10V                     | Wyjście napięcia<br>zadającego |                                     | Maksymalny prąd 10 mA                                   |
|            | 2              | AI1                      | Wejście analogowe 1            | Zadawanie częst. <sup>P)</sup>      | $0 - +10 \text{ V Ri} = \min. 200 \text{ k} \Omega$     |
|            | 3              | GND 🌒                    | Masa                           |                                     |                                                         |
|            | 6              | +24V                     | Wyjście 24V dla DI             |                                     | $\pm 20$ %, maks. 50 mA                                 |
|            | 7              | GND •                    | Masa                           |                                     |                                                         |
|            | 8              | DI1                      | Wejście cyfrowe 1              | Start w przód P)                    |                                                         |
|            | 9 DI2          |                          | Wejście cyfrowe 2              | Start w tył P)                      | 0 - +30 V Ri = min. 12 k $\Omega$                       |
|            | 10             | 10 DI3 Wejście cyfrowe 3 |                                | Prędkość stała B0 P)                |                                                         |
|            | Α              | Α                        | RS485                          | komunikacja FB                      |                                                         |
|            | В              | В                        | RS485                          | komunikacja FB                      |                                                         |
| $\bigcirc$ | 4              | AI2                      | Wejście analogowe 2            | Wartość rzeczyw. PI P)              | $0(4) - 20 \text{ mA}, \text{Ri} = 200 \Omega$          |
|            | 5              | GND •                    | Masa                           |                                     |                                                         |
| $\smile$   | 13             | GND ●                    | Masa                           |                                     |                                                         |
| <u> </u>   | 14             | DI4                      | Wejście cyfrowe 4              | Prędkość stała B1 P)                |                                                         |
| <u> </u>   | 15             | DI5                      | Wejście cyfrowe 5              | Kasowanie usterki P)                | 0 - +30 V RI = min. 12 K12                              |
| ц-/_       | 16             | DI6                      | Wejście cyfrowe 6              | Wyłączenie reg. PI P)               |                                                         |
|            | 18             | AO                       | Wyjście analogowe              | Częst. wyjściowa P)                 | $0(4) - 20 \text{ mA}, \text{RL} = 500 \Omega$          |
|            | 20             | DO                       | Wyjście cyfrowe                | Aktywne =<br>GOTOWOŚĆ <sup>P)</sup> | Otwarty kolektor,<br>maks. 48V/50mA                     |
|            | 22<br>23       | RO 11<br>RO 12           | WY ROI                         | Aktywne = PRACA <sup>P)</sup>       | Maks. zdolność łączeniowa:<br>250Vac/2A lub 250Vdc/0,4A |
|            | 24<br>25<br>26 | RO 21<br>RO 22<br>RO 23  | WY RO2                         | Aktyw. = USTERKA <sup>P)</sup>      | Maks. zdolność łączeniowa:<br>250Vac/2A lub 250Vdc/0,4A |

Tabela 1: Fabryczna konfiguracja i połączenia wejść/wyjść aplikacji General purpose Vacon 10

P) = Funkcja programowalna, patrz Instrukcja użytkownika, Parametry

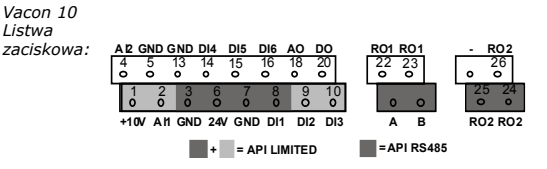

### 4. PROGRAMOWANIE & URUCHOMIENIE

### 4.1 Struktura głównego menu Vacon 10

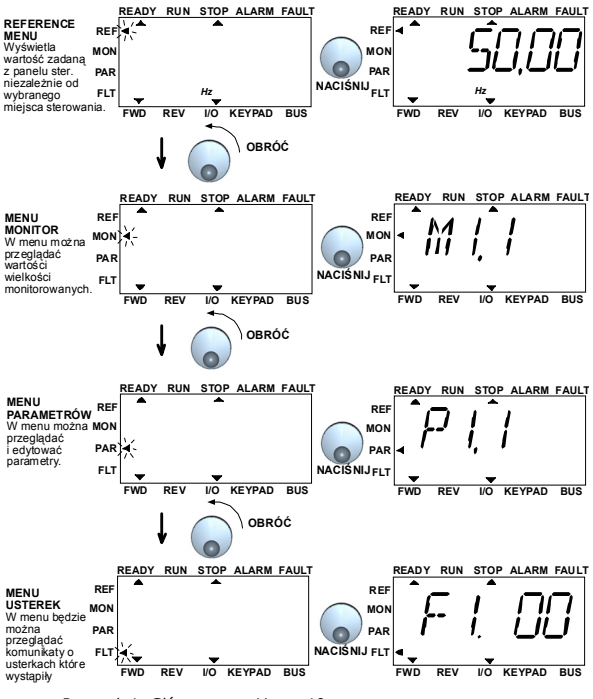

Rysunek 1: Główne menu Vacon 10

24-godzinne wsparcie techniczne +358 (0)40 837 1150 · Email: vacon@vacon.com

### 4.2 Uruchomienie i kreator rozruchu

### 4.2.1 Uruchomienie przemiennika częstotliwości:

| 1. Przeczytać instrukcję bezpieczeństwa na stronie 1                                                | <ol> <li>Uruchomić Kreator Uruchomienia i ustawić<br/>wszystkie niezbędne parametry.</li> </ol>                                                          |
|----------------------------------------------------------------------------------------------------|----------------------------------------------------------------------------------------------------|
| 2. Podłączyć uziemienie i sprawdzić czy<br>zastosowane kable są zgodne z wymaganiami                | <ol> <li>Wykonać test rozruchowy przemiennika bez<br/>dołączonego silnika. Patrz Instrukcja użytkownika<br/>dostępna na stronie www.vacon.com</li> </ol> |
| <ol> <li>Sprawdzić jakość oraz ilość powietrza<br/>chłodzącego.</li> </ol>                          | <ol> <li>Wykonać test rozruchowy na nieobciążonym<br/>silniku.</li> </ol>                                                                                |
| <ol> <li>Sprawdzić, czy wszystkie sygnały start/stop<br/>odpowiadają stanowi pracy STOP.</li> </ol> | <ol> <li>Podłączyć silnik do maszyny roboczej i<br/>wykonać test rozruchowy jeszcze raz.</li> </ol>                                                      |
| 5. Podłączyć przemiennik do sieci zasilającej                                                       | 10. Vacon 10 jest teraz gotowy do pracy                                                                                                    |

Tabela 1: Uruchomienie

### 4.2.2 Kreator uruchomienia

Kreator uruchomienia Vacon 10 pojawia się po pierwszym podaniu napięcia. Później kreator można uruchomić poprzez przytrzymanie przycisku STOP przez 5 sekund w głównym menu. Procedura ta przedstawiona jest na rysunkach poniżej.

#### UWAGA! Uruchomienie kreatora rozruchu przywraca nastawy fabryczne wszystkich parametrów!

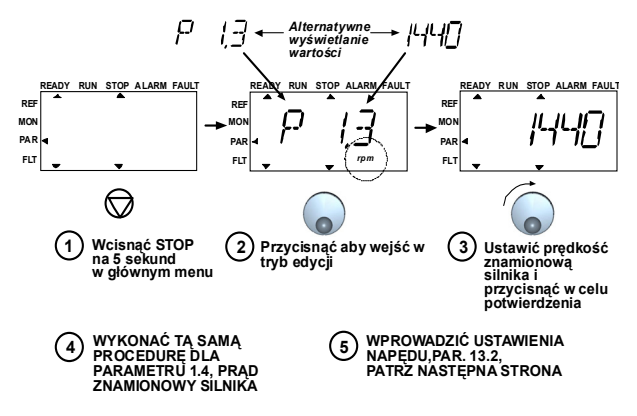

Rysunek 2: Kreator uruchomienia Vacon 10

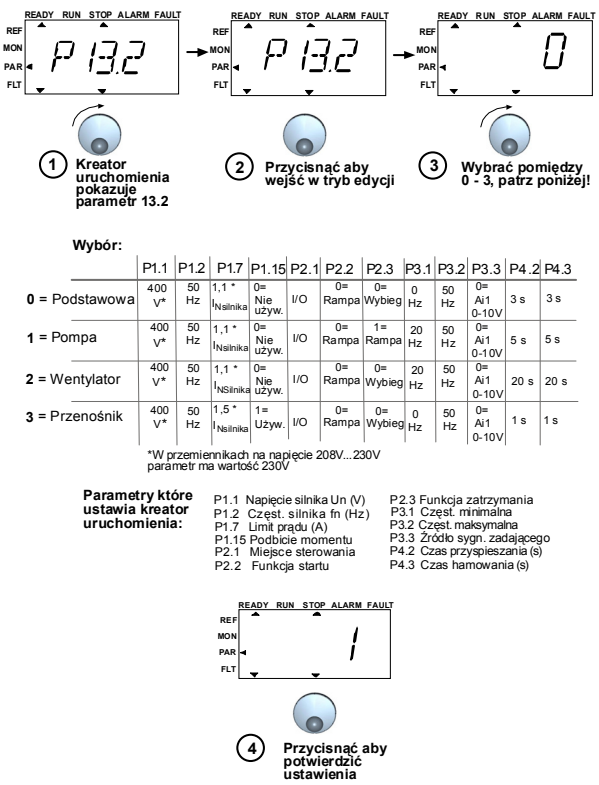

Rysunek 3: Programowanie przemiennika

24-godzinne wsparcie techniczne +358 (0)40 837 1150 · Email: vacon@vacon.com

# 9 • VACON

### 5. MONITOROWANIE & PARAMETRY

Uwaga! Kompletna lista parametrów wraz z opisami znajduje się w Instrukcji Użytkownika Vacon 10, dostępnej na stronie: www.vacon.com -> Support & Downloads

### 5.1 Wielkości monitorowane

| Kod   | Sygnał monitorowany           | Jednostka | ID | Opis                                                               |
|-------|-------------------------------|-----------|----|--------------------------------------------------------------------|
| M1.1  | Częstotliwość wyjściowa       | Hz        | 1  | Częstotliwość zasilania silnika                                    |
| M1.2  | Częstotliwość zadana          | Hz        | 25 |                                                                    |
| M1.3  | Prędkość obrotowa<br>silnika  | obr/min   | 2  | Obliczona prędkość silnika                                         |
| M1.4  | Prąd silnika                  | А         | 3  | Zmierzony prąd silnika                                             |
| M1.5  | Moment obrotowy silnika       | %         | 4  | Obliczony aktualny moment<br>silnika w % momentu znami-<br>onowego |
| M1.6  | Moc silnika                   | %         | 5  | Obliczona aktualna/nominalna moc<br>silnika                        |
| M1.7  | Napięcie silnika              | V         | 6  | Napięcie silnika                                                   |
| M1.8  | Napięcie w obwodzie DC        | V         | 7  | Zmierzone napięcie DC                                              |
| M1.9  | Temperatura przemien-<br>nika | с°        | 8  | Temperatura radiatora                                              |
| M1.10 | Temperatura silnika           | С°        |    | Obliczona temperatura silnika                                      |
| M1.11 | Wejście analogowe 1           | %         | 13 | AII                                                                |
| M1.12 | Wejście analogowe 2           | %         | 14 | AI2                                                                |
| M1.13 | Wyjście analogowe             | %         | 26 | AO1                                                                |
| M1.14 | DI1, DI2, DI3                 |           | 15 | Stan wejść cyfrowych                                               |
| M1.15 | DI4, DI5, DI6                 |           | 16 | Stan wejść cyfrowych                                               |
| M1.16 | RO1, RO2, DO                  |           | 17 | Status wyjść przekaźnikowych/<br>wyjścia cyfrowego                 |
| M1.17 | PI wartość zadana             | %         | 20 | Wartość zadana w % wartości<br>maksymalnej                         |
| M1.18 | PI wartość rzeczywista        | %         | 21 | Wartość rzeczywista w % wartości<br>maksymalnej                    |
| M1.19 | PI uchyb                      | %         | 22 | Uchyb regulacji w % maksymalnej<br>wartości uchybu                 |
| M1.20 | PI wyjście                    | %         | 23 | Sygnał wyjściowy w % maksymal-<br>nej wartości sygnału wyjściowego |

Tabela 1: Vacon 10 wielkości monitorowane (aplikacja General purpose)

## 5.2 Opis parametrów szybkiego programowania

| Kod   | Parametr                                                                                | Min                  | Maks.               | Jed-    | Fabrycznie           | ID  | Uwagi                                                                                                    |
|-------|-----------------------------------------------------------------------------------------|----------------------|---------------------|---------|----------------------|-----|----------------------------------------------------------------------------------------------------|
|       |                                                                                         |                      |                     | nostka  |                      |     |                                                                                                    |
| P1.1  | Napięcie znam. silnika                                                                  | 180                  | 500                 | v       | 230<br>400           | 110 | Z tabliczki znamionowej silnika                                                                                              |
| P1.2  | Częstotliwość znam silnika                                                              | 30                   | 320                 | Hz      | 50,00                | 111 | Z tabliczki znamionowej silnika                                                                                              |
| P1.3  | Prędkość znam. silnika                                                                  | 300                  | 20000               | obr/min | 1440                 | 112 | Wartość ustawiona fabrycznie dla<br>silnika 4 biegunowego                                                                    |
| P1.4  | Prąd znam. silnika                                                                      | 0,2 x I <sub>N</sub> | 1,5 xI <sub>N</sub> | А       | I <sub>N</sub>       | 113 | Z tabliczki znamionowej silnika                                                                                              |
| P1.5  | $\cos\phi$ silnika                                                                      | 0,30                 | 1,00                |         | 0,85                 | 120 | Z tabliczki znamionowej silnika                                                                                              |
| P1.7  | Ograniczenie prądu<br>wyjściowego                                                       | 0,2 x I <sub>N</sub> | 2 x I <sub>N</sub>  | А       | 1,5 x I <sub>N</sub> | 107 |                                                                                                    |
| P1.15 | Podbicie momentu                                                                        | 0                    | 1                   |         | 0                    | 109 | 0 = nie używane 1 = używane                                                                                                  |
| P2.1  | Wybór miejsca sterow.                                                                   | 1                    | 3                   |         | 1                    | 125 | 1 = WE/WY sterujące<br>2 = Panel<br>3 = Magistrala komunikacyjna                                                             |
| P2.2  | Funkcja startu                                                                          | 0                    | 1                   |         | 0                    | 505 | 0 = Wg. charakterystyki<br>1 = Lotny start                                                                                   |
| P2.3  | Funkcja zatrzymania                                                                     | 0                    | 1                   |         | 0                    | 506 | 0 = Wybiegiem<br>1 = Wg. charakterystyki                                                                                     |
| P3.1  | Częstotliwość min.                                                                      | 0,00                 | P3.2                | Hz      | 0,00                 | 101 |                                                                                                    |
| P3.2  | Częstotliwość maks.                                                                     | P3.1                 | 320                 | Hz      | 50,00                | 102 |                                                                                                    |
| P3.3  | Wybór źródła sygnału<br>zadającego jeżeli mie-<br>jscem sterowania jest<br>listwa WE/WY | 0                    | 4                   |         | 3                    | 117 | 0 = Prędkości stałe (0-7)<br>1 = Panel<br>2 = Magistrala komunikacyjna<br>3 = A11 (API LIMITED & FULL)<br>4 = A12 (API FULL) |
| P3.4  | Prędkość stała 0                                                                        | 0,00                 | P3.2                | Hz      | 5,00                 | 124 | Aktywacja przez WE cyfrowe                                                                                                   |
| P3.5  | Prędkość stała 1                                                                        | 0,00                 | P3.2                | Hz      | 10,00                | 105 | Aktywacja przez WE cyfrowe                                                                                                   |
| P3.6  | Prędkość stała 2                                                                        | 0,00                 | P3.2                | Hz      | 15,00                | 106 | Aktywacja przez WE cyfrowe                                                                                                   |
| P3.7  | Prędkość stała 3                                                                        | 0,00                 | P3.2                | Hz      | 20,00                | 126 | Aktywacja przez WE cyfrowe                                                                                                   |
| P4.2  | Czas przyspieszania                                                                     | 0,1                  | 3000                | s       | 1,0                  | 103 |                                                                                                    |
| P4.3  | Czas hamowania                                                                          | 0,1                  | 3000                | s       | 1,0                  | 104 |                                                                                                    |
| P6.1  | AII wybór zakresu                                                                       | 0                    | 3                   |         | 0                    | 379 | 0 = Napięcie 010 V (F+L)<br>1 = Napięcie 210 V (F+L)<br>2 = Prąd 020 mA (L)<br>3 = Prąd 420 mA (L)                           |
| P6.5  | AI2 wybór zakresu<br>(API FULL)                                                         | 2                    | 3                   |         | 1                    | 390 | <b>2</b> = Prąd 020 mA<br><b>3</b> = Prąd 420 mA                                                                             |
| P10.4 | Automatyczny restart                                                                    | 0                    | 1                   |         | 0                    | 731 | 0 = nie używany 1 = używany                                                                                                  |
| P13.1 | Ukrywanie parametrów                                                                    | 0                    | 1                   |         | 1                    | 115 | 0 = widoczne wszystkie param.<br>1 = tylko parametry podst.                                                                  |

Tabela 2: Opis parametrów (aplikacja General purpose)

24 godzinne wsparcie techniczne +358 (0)40 837 1150 • Email: vacon@vacon.com

### 5.3 Menu parametrów systemowych

| Kod                                          | Parametr                               | Min.      | Maks.    | Fabryc-   | ID      | Uwagi                                                                                                    |  |  |
|----------------------------------------------|----------------------------------------|-----------|----------|-----------|---------|----------------------------------------------------------------------------------------------------|--|--|
| Informacja o oprogramowaniu (MENU PAR -> S1) |                                        |           |          |           |         |                                                                                                    |  |  |
| S1.1                                         | wersja software                        |           |          |           | 833     |                                                                                                    |  |  |
| S1.2                                         | wersja Power SW                        |           |          |           | 834     |                                                                                                    |  |  |
| S1.3                                         | wersja API SW                          |           |          |           | 835     |                                                                                                    |  |  |
| S1.4                                         | wersja oprogramowania<br>API           |           |          |           | 836     |                                                                                                    |  |  |
| S1.5                                         | Aplikacja: numer<br>identyfikacyjny ID |           |          |           | 837     |                                                                                                    |  |  |
| S1.6                                         | Aplikacja:wersja                       |           |          |           | 838     |                                                                                                    |  |  |
| S1.7                                         | Obciążenie systemu                     |           |          |           | 839     |                                                                                                    |  |  |
|                                              | Pa                                     | rametry   | RS485 (  | MENU PAF  | e -> S2 | 2)                                                                                                    |  |  |
| \$2.1                                        | Status komunikacji                     |           |          |           | 808     | Format: <b>xx.yyy</b><br><b>xx</b> = 0 - 64 (Liczba ramek<br>zawierających błędy)<br><b>yyy</b> = 0 - 999 (Liczba ramek<br>odebranych prawidłowo) |  |  |
| S2.2                                         | Protokół komunikacyjny                 | 0         | 1        | 0         | 809     | 0 = wyłączony 1= Modbus                                                                                                    |  |  |
| S2.3                                         | Adres slave                            | 1         | 255      |           | 810     |                                                                                                    |  |  |
| S2.4                                         | Prędkość transmisji                    | 0         | 5        | 5         | 811     | <b>0</b> =300, <b>1</b> =600, <b>2</b> =1200,<br><b>3</b> =2400, <b>4</b> =4800, <b>5</b> =9600,                                                  |  |  |
| S2.5                                         | Bity stopu                             | 0         | 1        | 1         | 812     | 0=1, 1=2                                                                                                    |  |  |
| S2.6                                         | Rodzaj parzystości                     | 0         | 0        | 0         | 813     | 0= brak (zablokowane)                                                                                                    |  |  |
| S2.7                                         | Limit czasu braku<br>komunikacji       | 0         | 255      | 0         | 814     | <b>0</b> = nie używane, <b>1</b> = 1 sekunda,<br><b>2</b> = 2 sekundy, itd.                                                                       |  |  |
| S2.8                                         | Kasowanie statusu komu-<br>nikacji     |           |          |           | 815     | 1= kasowanie par. S2.1                                                                                                    |  |  |
|                                              | Ν                                      | 1enu licz | ników (N | IENU PAR  | -> S3)  |                                                                                                    |  |  |
| S3.1                                         | Liczniki MWh                           | 0         | 1        | 0         | 827     |                                                                                                    |  |  |
| \$3.2                                        | Licznik dni pracy                      | 0         | 1        | 0         | 828     |                                                                                                    |  |  |
| S3.3                                         | Licznik godzin pracy                   | 0         | 1        | 0         | 829     |                                                                                                    |  |  |
|                                              | Ustav                                  | vienia uż | ytkownik | a (MENU I | PAR ->  | > \$4)                                                                                                    |  |  |
| S4.1                                         | Kontrast wyświetlacza                  | 0         | 15       | 7         | 830     | Ustawianie kontrastu wyświetl.                                                                                                    |  |  |
| S4.2                                         | Powrót do ustawień<br>fabrycznych      | 0         | 1        | 0         | 831     | 1= wczytaj ustawienia fabrycz.                                                                                                    |  |  |

Tabela 3: Menu parametrów systemowych

# 6. ŚLEDZENIE USTEREK

| Kod | Opis usterki                                                                     |
|-----|----------------------------------------------------------------------------------|
| 1   | Przekroczenie prądu wyjściowego                                                  |
| 2   | Przekroczenie wartości napięcia                                                  |
| 3   | Doziemienie                                                                      |
| 8   | Usterka systemowa                                                                |
| 9   | Zbyt niskie napięcie                                                             |
| 13  | Zbyt niska temperatura przemiennika                                              |
| 14  | Zbyt wysoka temperatura przemiennika                                             |
| 15  | Utyk silnika                                                                     |
| 16  | Przekroczenie temperatury silnika                                                |
| 22  | EEPROM błąd sumy kontrolnej pamięci                                              |
| 25  | Błąd mikroprocesora                                                              |
| 34  | Błąd wewnętrznej magistrali komunika-<br>cyjnej                                  |
| 35  | Usterka aplikacji                                                                |
| 50  | Prąd wejścia analogowego I <sub>in</sub> < 4mA<br>(wybrany zakres od 4 do 20 mA) |
| 51  | Usterka zewnętrzna                                                               |
| 53  | Błąd komunikacji magistrali                                                      |

Tabela 1: Kody usterek. Szczegółowy opis znajduje się w Instrukcji Użytkownika.

### 7. DANE TECHNICZNE

| Wymiary i                                 | Wielkość                           | Wysokość Szerokość Głębokość (mm) Waga (kg)                                                                                                    |  |  |  |  |  |  |  |
|-------------------------------------------|------------------------------------|----------------------------------------------------------------------------------------------------|--|--|--|--|--|--|--|
| waga                                      | MII                                | 156,5 65,5 98,5 0,55                                                                                                    |  |  |  |  |  |  |  |
|                                           | MI2                                | 195 90 101,5 0,70                                                                                                    |  |  |  |  |  |  |  |
|                                           | MI3                                | 262,5 100 108,5 0,99                                                                                                    |  |  |  |  |  |  |  |
| Sieć zasilająca                           | Sieć                               | Vacon 10 nie może być podłączony do sieci z uziemionym trójkątem                                                                                                    |  |  |  |  |  |  |  |
|                                           | Prąd zwarcia                       | Maksymalny prąd zwarcia <50kA                                                                                                    |  |  |  |  |  |  |  |
| Parametry                                 | Napięcie wyjściowe                 | 0 - U <sub>we</sub>                                                                                                    |  |  |  |  |  |  |  |
| wyjściowe                                 | Prąd wyjściowy                     | Ciągły prąd znamionowy I <sub>N</sub> w temperaturze otoczenia maks. +50°C,<br>przeciążalność 1.5 x I <sub>N</sub> maks. 1min/10min                                                                                        |  |  |  |  |  |  |  |
| Ograniczenia                              | Temperatura otoczenia              | -10°C (bez szronu)+50°C: przy prądzie znamionowym I <sub>N</sub>                                                                                                    |  |  |  |  |  |  |  |
| środowiskowe                              | Temperatura składowania -40°C+70°C |                                                                                                    |  |  |  |  |  |  |  |
|                                           | Stopień ochr. obudowy              | IP20                                                                                                    |  |  |  |  |  |  |  |
|                                           | Wilgotność względna                | 095% RH, bez skraplania, nie agresywna atmosfera, bez kapiącej wody                                                                                                    |  |  |  |  |  |  |  |
|                                           | Wysokość n.p.m.                    | 100% obciążalność (bez ograniczenia) do wysokości 1000m. 1% redukcja<br>prądu na każde100m powyżej 1000m; maks. 2000m                                                                                                    |  |  |  |  |  |  |  |
| EMC                                       | Odporność na zakłócenia            | Zgodne z EN50082-1, -2, EN61800-3                                                                                                    |  |  |  |  |  |  |  |
|                                           | Emisja zakłóceń                    | 230V : Zgodny z klasą C2 EMC (Vacon poziom H); z wewnętrznym<br>filtrem RFI<br>230V/a00V: brak ochrony EMC (Vacon poziom H): z wewnętrznym<br>filtrem RFI<br>230V/400V: brak ochrony EMC (Vacon poziom N): Brak filtra RFI |  |  |  |  |  |  |  |
|                                           |                                    | Patrz szczegółowy opis w Instrukcji Użytkownika Vacon 10 na stronie:<br>www.vacon.com/support                                                                                                    |  |  |  |  |  |  |  |
| Normy                                     |                                    | EMC: EN61800-3,<br>Bezpieczeństwo: UL508C, EN61800-5                                                                                                    |  |  |  |  |  |  |  |
| Certyfikaty<br>i deklaracje<br>producenta |                                    | Bezpieczeństwo: CB, CE, UL, cUL,<br>EMC: CE, CB, c-tick<br>(sprawdź dopuszczenia na tabliczce znamionowej urządzenia)                                                                                                    |  |  |  |  |  |  |  |

| Dobór kabli i bezpieczników | Wielkość       | Bezpiecznik Kabel |                                     | Wymiary zacisków kablowych min-maks. (mm2) |                         |  |
|-----------------------------|----------------|-------------------|-------------------------------------|--------------------------------------------|-------------------------|--|
| 380 - 500V                  | 380 - 500V (A) |                   | zasilający<br>Cu (mm <sup>2</sup> ) | Zasilanie & uziemienie                     | Sterowanie & przekaźnik |  |
|                             | MII            | 6                 | 2*15+15                             | 15.4                                       |                         |  |
|                             | MI2            | 10                | 5-1.5-1.5                           | 1.5-4                                      |                         |  |
|                             | MI3            | 20                | 3*2.5+2.5                           | 1.5-6                                      | 0515                    |  |
|                             | MII            | 10                | 2*1.5+1.5                           | 15.4                                       | 0.5=1.5                 |  |
| 208 - 240V                  | MI2            | 20                | 2*2.5+2.5                           | 1.5-4                                      |                         |  |
|                             | MI3            | 32                | 2*6+6                               | 1.5-6                                      |                         |  |

 Używając przedstawionych powyżej bezpieczników, napęd może zostać podłączony do źródła zasilania którego maks. prąd zwarcia wynosi 50kA

- Używać tylko kabli z odpornością temperaturową co najmniej +70°C.
- Bezpieczniki pełnią również funkcję zabezpieczenia kabli przed przeciążeniem.

- Powyższa instrukcja dotyczy tylko tych przypadków w których do przemiennika podłączony jest tylko jeden silnik, jednym połączeniem kablowym.
- Aby spełnić wymagania normy EN61800-5-1, przewód ochronny powinien mieć przekrój co najmniej 10mm2 Cu lub 16mm2 Al. Inną możliwością jest użycie dodatkowego przewodu ochronnego o przekroju co najmniej takim samym jak podstawowy.

| Napięcie zasilania 208-240 V, 50/60 Hz, 1~ |                                                                            |           |                           |                                 |                              |  |  |  |  |
|--------------------------------------------|----------------------------------------------------------------------------|-----------|---------------------------|---------------------------------|------------------------------|--|--|--|--|
| The amount in the                          | Znamionowa przec                                                           | iążalność | Moc na<br>wale<br>silnika | Znamionowy<br>prąd<br>wejściowy | Wielkość<br>mechanic-<br>zna |  |  |  |  |
| ryp pizeinieinika                          | 100% prąd ciągły 150% prąd<br>I <sub>N</sub> [ A ] przeciążeniowy<br>[ A ] |           | P<br>[ kW ]               | [ A ]                           |                              |  |  |  |  |
| Vacon 10-1L-0001 - 2                       | 1,7                                                                        | 2,6       | 0,25                      | 4,2                             | MI1                          |  |  |  |  |
| Vacon 10-1L-0002 - 2                       | 2,4                                                                        | 3,6       | 0,37                      | 5,7                             | MI1                          |  |  |  |  |
| Vacon 10-1L-0003 - 2                       | 2,8                                                                        | 4,2       | 0,55                      | 6,6                             | MI1                          |  |  |  |  |
| Vacon 10-1L-0004 - 2                       | 3,7                                                                        | 5,6       | 0,75                      | 8,3                             | MI1                          |  |  |  |  |
| Vacon 10-1L-0005 - 2                       | 4,8                                                                        | 7,2       | 1,1                       | 11,2                            | MI2                          |  |  |  |  |
| Vacon 10-1L-0007 - 2                       | 7,0                                                                        | 10,5      | 1,5                       | 14,1                            | MI2                          |  |  |  |  |
| Vacon 10-1L-0009 - 2*                      | 9,6                                                                        | 14,4      | 2,2                       | 15,8                            | MI3                          |  |  |  |  |

Vacon 10 zakres mocy

\*Maksymalna temperatura pracy dla Vacon 10-1L-0009-2 wynosi +40°C

| Napięcie zasilania 380-480 V, 50/60 Hz, 3~ |                                          |                                      |                                  |                                 |                              |  |  |  |
|--------------------------------------------|------------------------------------------|--------------------------------------|----------------------------------|---------------------------------|------------------------------|--|--|--|
| Tup przemiannika                           | Znamionowa prz                           | eciążalność                          | Moc na wale<br>silnika           | Znamionowy<br>prąd<br>wejściowy | Wielkość<br>mechan-<br>iczna |  |  |  |
| ryp przemieninka                           | 100% prąd<br>ciągły I <sub>N</sub> [ A ] | 150% prąd<br>przeciążeniowy<br>[ A ] | Zasilanie<br>380-480V<br>P[ kW ] | [A]                             |                              |  |  |  |
| Vacon 10-3L-0001 - 4                       | 1,3                                      | 2,0                                  | 0,37                             | 2,2                             | MI1                          |  |  |  |
| Vacon 10-3L-0002 - 4                       | 1,9                                      | 2,9                                  | 0,55                             | 2,8                             | MI1                          |  |  |  |
| Vacon 10-3L-0003 - 4                       | 2,4                                      | 3,6                                  | 0,75                             | 3,2                             | MI1                          |  |  |  |
| Vacon 10-3L-0004 - 4                       | 3,3                                      | 5,0                                  | 1,1                              | 4,0                             | MI1                          |  |  |  |
| Vacon 10-3L-0005 - 4                       | 4,3                                      | 6,5                                  | 1,5                              | 5,6                             | MI2                          |  |  |  |
| Vacon 10-3L-0006 - 4                       | 5,6                                      | 8,4                                  | 2,2                              | 7,3                             | MI2                          |  |  |  |
| Vacon 10-3L-0008 - 4                       | 7,6                                      | 11,4                                 | 3,0                              | 9,6                             | MI3                          |  |  |  |
| Vacon 10-3L-0009 - 4                       | 9,0                                      | 13,5                                 | 4,0                              | 11,5                            | MI3                          |  |  |  |
| Vacon 10-3L-0012 - 4                       | 12,0                                     | 18,0                                 | 5,5                              | 14,9                            | MI3                          |  |  |  |

Uwaga: Prądy wejściowe zostały obliczone dla mocy transformatora równej 100 kVA.

24h wsparcie techniczne +358 (0)40 837 1150 • Email: vacon@vacon.com

#### Biuro główne i produkcja:

#### Vaasa

Vacon Plc Runsorintie 7 65380 Vaasa firstname.lastname@vacon.com telephone: +358 (0)201 2121 fax: +358 (0)201 212 205

#### Przedstawicielstwa regionalne:

#### Finland

Helsinki Vacon Plc Äyritie 8 C 01510 Vantaa telephone: +358 (0)201 212 600 fax: +358 (0)201 212 600 Tampere Vacon Plc Vacon Plc Vacon Plc Vacon Plc telephone: +358 (0)201 212 750

#### Australia

Vacon Pacific 17, Corporate Ave. Rowville, Victoria 3178 telephone: +61 (03) 92139300 fax: +61 (03) 92139310

#### Austria

Vacon AT Antriebssysteme GmbH Aumühlweg 21 2544 Leobersdorf telephone: +43 2256 651 66 fax: +43 2256 651 66 66

#### Belgium

Vacon Benelux NV/SA Interleuvenlaan 62 3001 Heverlee (Leuven) telephone: +32 (0)16 394 825 fax: +32 (0)16 394 827

#### China

Vacon Suzhou Drives Co. Ltd. Beijing Office A528, Grand Pacific Garden Mansion 8A Guanghua Road Beijing 100026 www.cn.vacon.com Tel.+86 10 51280006 Fax-86 10 65813733

#### France

Vacon France ZAC du Fresne 1 Rue Jacquard – BP72 91280 Saint Pierre du Perray CDIS tetephone: +33 (0)1 69 89 60 30 fax: +33 (0)1 69 89 60 40

#### Produkcja:

Suzhou, China Vacon Suzhou Drives Co., Ltd Building 11A 428 Xinglong Street Suchun Industrial Square Suzhou 215126 Tel.+ 86 512 62836630 Fax+ 86 512 62836638

Germany Vacon GmbH Gladbecker Strasse 425 45329 Essen telephone: +49 (0)201 806 700 fax: +49 (0)201 806 7099

#### India

Vacon India Plot No 352 Kapaleeshwar Nagar East Coast Road Neelangarai Chennai 600 041 Tel, +91 44 244 900 24/25

#### Italy

Vacon S.p.A. Via F.lli Guerra, 35 42100 Reggio Emilia telephone: +39 0522 276811 fax: +39 0522 276890

#### The Netherlands

Vacon Benelux BV Weide 40 4206 CJ Gorinchem telephone: +31 (0)183 642 970 fax: +31 (0)183 642 971

#### Norway

Vacon AS Langgata 2 3080 Holmestrand telephone: +47 330 96120 fax: +47 330 96130

#### Russia

ZAO Vacon Drives Bolshaja Jakimanka 31, 109180 Moscow telephone: +7 (095) 974 14 47 fax: +7 (095) 974 15 54 ZAO Vacon Drives 2ya Sovetskaya 7, office 210A 191036 St. Petersburg telephone: +7 (812) 332 1114 fax: +7 (812) 279 9053 Vacon Inc. 3181 Black Gap Road Chambersburg, PA 17202 USA

Spain Vacon Drives Ibérica S.A. Miquel Servet, 2. P.I. Bufalvent 08243 Manresa telephone: +34 93 877 45 06 fax: +34 93 877 00 09

Sweden Vacon AB Anderstorpsvägen 16 171 54 Solna telephone: +46 (0)8 293 055 fax: +46 (0)8 290 755

#### Thailand

Vacon South East Asia 335/32 5th-6th floor Srinakarin Road, Prawet Bangkok 10250 Tel. +66 (0)85 100 7090

United Arab Emirates

Vacon Middle East and Africa Block A, Office 4A 226 P.O. Box 54763 Dubai Airport Free Zone Dubai Tel. +971 (0)4 204 5200 Fax: +971 (0)4 204 5203

#### United Kingdom

Vacon Drives (UK) Ltd. 18, Maizefield Hinckley Fields Industrial Estate Hinckley LE10 1YF Leicestershire telephone: +44 (0)1455 611 515 fax: +44 (0)1455 611 517

#### Usa

Vacon Inc. 440 North Fifth Avenue Chambersburg, PA 17201 USA

521 Airport Rd Chattanooga, TN 37421 USA